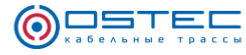

## Динамические блоки OSTEC для среды проектирования Autodesk AutoCAD®

(версия от 21.01.2019)

# РУКОВОДСТВО ПОЛЬЗОВАТЕЛЯ

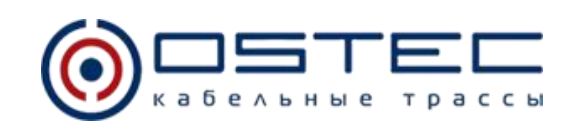

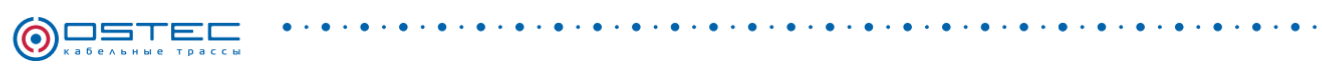

## ОГЛАВЛЕНИЕ

| 1.Структура динамических блоков OSTEC         | 3  |
|-----------------------------------------------|----|
| 2.Извлечение данных для создания спецификации | 8  |
| 3. Инструментальные палитры                   | 12 |

•

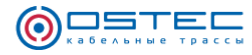

## 1.Структура динамических блоков OSTEC

Динамические блоки металлических кабеленесущих систем OSTEC разбиты на 12 групп (см. рис.1):

- 1. Монтажная система OSTEC для легких нагрузок;
- 2. Монтажная система OSTEC для средних нагрузок;
- 3. Монтажная система OSTEC для высоких нагрузок;
- 4. Система лотков-коробов OSTEC ЛН, ЛП и аксессуары к ним;
- 5. Универсальные лотки OSTEC УЛ(Н), УЛ(П) и аксессуары к ним;
- 6. Лестничные лотки OSTEC систем НЛО, ВЛЛ(ЛН), ВЛЛ(СН) и аксессуары к ним;
- 7. Проволочные лотки OSTEC ПЛ и аксессуары к ним;
- 8. Система «ОСТЕК-Периметр»;
- 9. Лотки серии кабельрост (ЛКР);
- 10. Подпольно-настенная система коробов (ПНК);
- 11. Система «Остек-Свет»;
- 12. Промышленные лотки-короба «ПЛК».

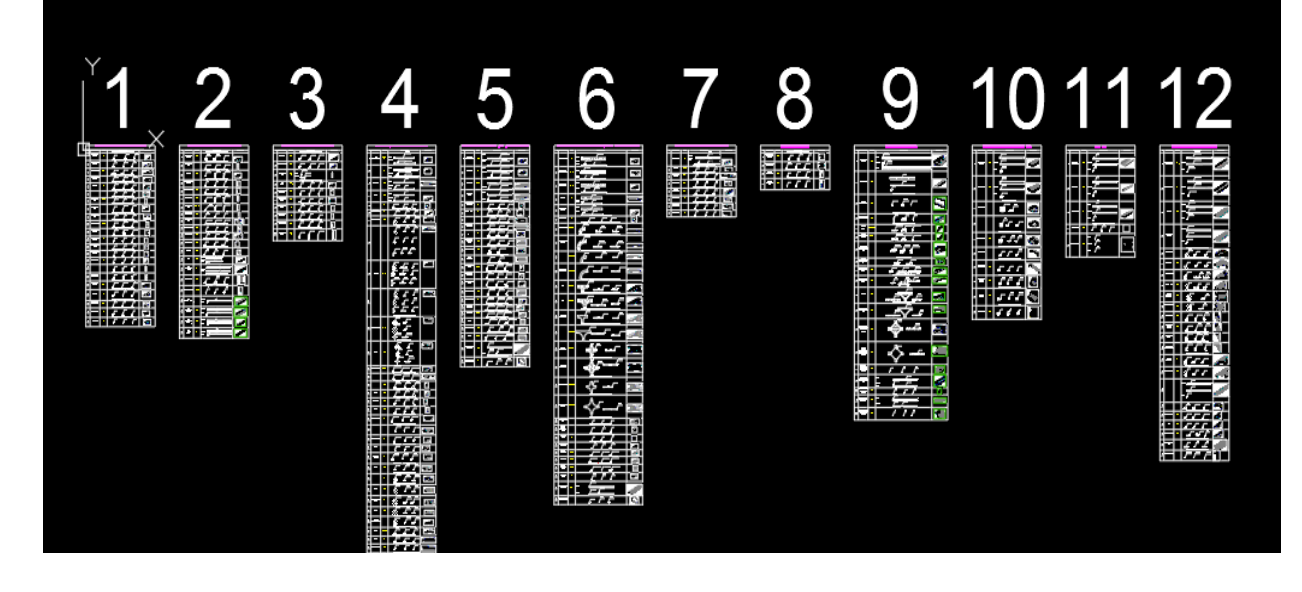

Рис. 1 - Группы блоков металлических кабеленесущих систем

Пример структуры групп представлен на рис.2

| Nº  | Наименование                      | Артикул |                            | Вид на чертеже                     |                                   | Изображение                           |
|-----|-----------------------------------|---------|----------------------------|------------------------------------|-----------------------------------|---------------------------------------|
| 1   | Консоль подееса<br>настенного     | КЛН(СН) | Вид сверху<br>ИПНСНю 500   | Вид спереди                        | Вид сбоку<br>кгнісню 500<br>П     | 8                                     |
| 2   | Настенная планка<br>подвеса       | нпп(сн) | Вид сверху<br>НПСНин 180   | Вид спереди<br>НПССНи <u>ь 180</u> | Вид сбоку<br><u>+ПСНиц-120</u>    |                                       |
| (1) | Стойка подееса                    | спт(Сн) | Вид сверху<br>спіїснь зоо. | Вид спереди<br><u>сптісні-480</u>  | Вид сбоку<br><u>сптіСніть:800</u> | S S S S S S S S S S S S S S S S S S S |
| 199 | Потолочное крепление<br>одинарное | пко     | Вид сверху<br>ЛКСС-        | Вид спереди                        | Вид сбоку<br><br>Ш                | Y                                     |
|     |                                   |         | Вид сверху<br>пкам         | Вид спереди                        | Вид сбоку<br>ДКДе_                | -                                     |

Рис. 2 – Структура групп

Каждая группа имеет свое название, отражающее ее состав. Структура содержит Наименование, Артикул, Виды и Изображение детали. Вид Сверху используется для выполнения планов кабеленесущих систем. Виды Спереди и Сбоку служат для выполнения разрезов трассы кабеленесущих систем, при этом содержат тот же функционал, что и вид сверху.

Блоки имеют минимально необходимый набор ручек для управления элементами, включая выноску с артикулом, которую можно скрывать для всех групп и поворачивать (см. рис.3)

| Стиль печати                  | ПоЦвету         |                            |
|-------------------------------|-----------------|----------------------------|
| Вес линий                     | —— ПоСлою       |                            |
| Прозрачность                  | ПоСлою          |                            |
| Гиперссылка                   |                 |                            |
| 3D-визуализация               |                 |                            |
| Материал                      | ПоСлою          |                            |
| Геометрия                     |                 | уПТпо-100x100 (135 град.)_ |
| Положение Х                   | 42557.0317      |                            |
| Положение У                   | -24234.4350     |                            |
| Положение Z                   | 0.0000          |                            |
| Масштаб Х                     | 1.0000          |                            |
| Масштаб Ү                     | 1.0000          |                            |
| Масштаб Z                     | 1.0000          |                            |
| Разное                        |                 | $\sim$                     |
| Имя                           |                 |                            |
| Поворот                       |                 |                            |
| Аннотативный                  |                 | ↓ <b>↓ ↓ ↓ ↓</b>           |
| Единицы блока                 |                 |                            |
| Коэффициент единиц            |                 |                            |
| Настройка                     |                 |                            |
| Типоразмер                    | УПТп-100x100    |                            |
| Метизы                        | Винт+гайка Мб   |                            |
| Сталь                         | Порошковая пок  |                            |
| Деталь                        | 8               |                            |
| Количество комплектов метизов | 8.0000          |                            |
| Атрибуты                      | -               |                            |
| АРТИКУЛ                       | УПТпо-100х100 ( |                            |
| код                           | 235611          |                            |
| НАИМЕНОВАНИЕ                  | Угол плоский пл |                            |

Рис. 3 – Ручки управления блоками

В каждый блок внедрены блоки Настройки: Типоразмер, Метизы, Сталь, Количество метизов, Артикул, Код, Наименование. Заполнение параметров происходит автоматически при выборе определенного типоразмера с помощью ручки таблицы блока (см. рис.4).

. . . .

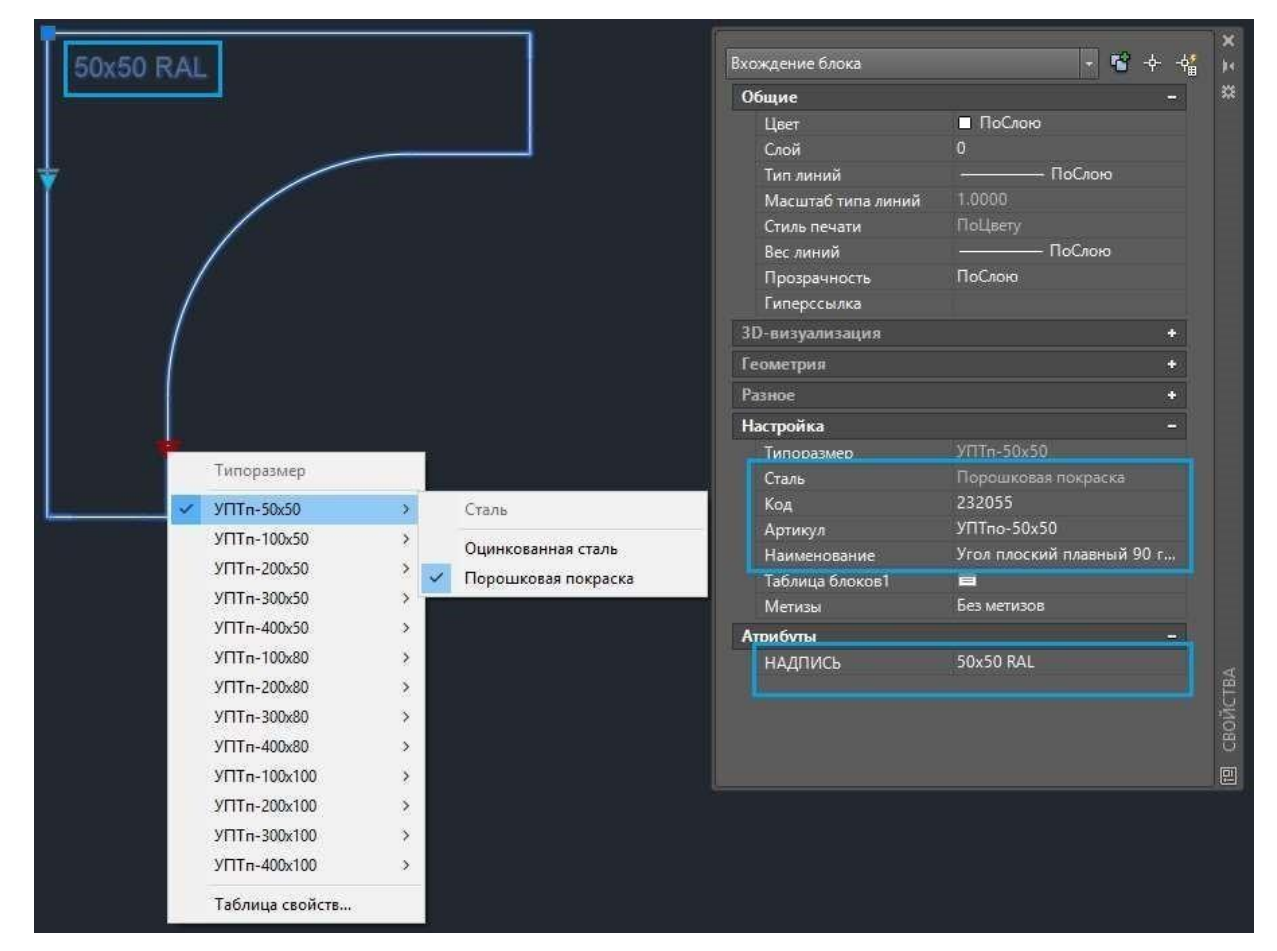

Рис. 4 – Выбор типоразмера элемента

В динамические блоки OSTEC внедрены блоки метизов. Выбор типа и количества которых осуществляется как автоматически, так и вручную, в зависимости от необходимости для конкретной детали.

Детали имеют 1 или 2 уровня метизов.

На первом уровне можно выбрать метизы, предназначенные для присоединения к чему-либо: к потолку/стене или к другой детали (например, консоль к стойке подвеса).

Второй уровень включает в себя метизы, необходимые для того, чтобы к этой детали присоединить другую (например, стойка подвеса СПТ к унитарному кронштейну УКП; лоток любой серии к консоли КПН).

Уровни указаны через дробь, 1 и 2 соответственно (см.рис.5).

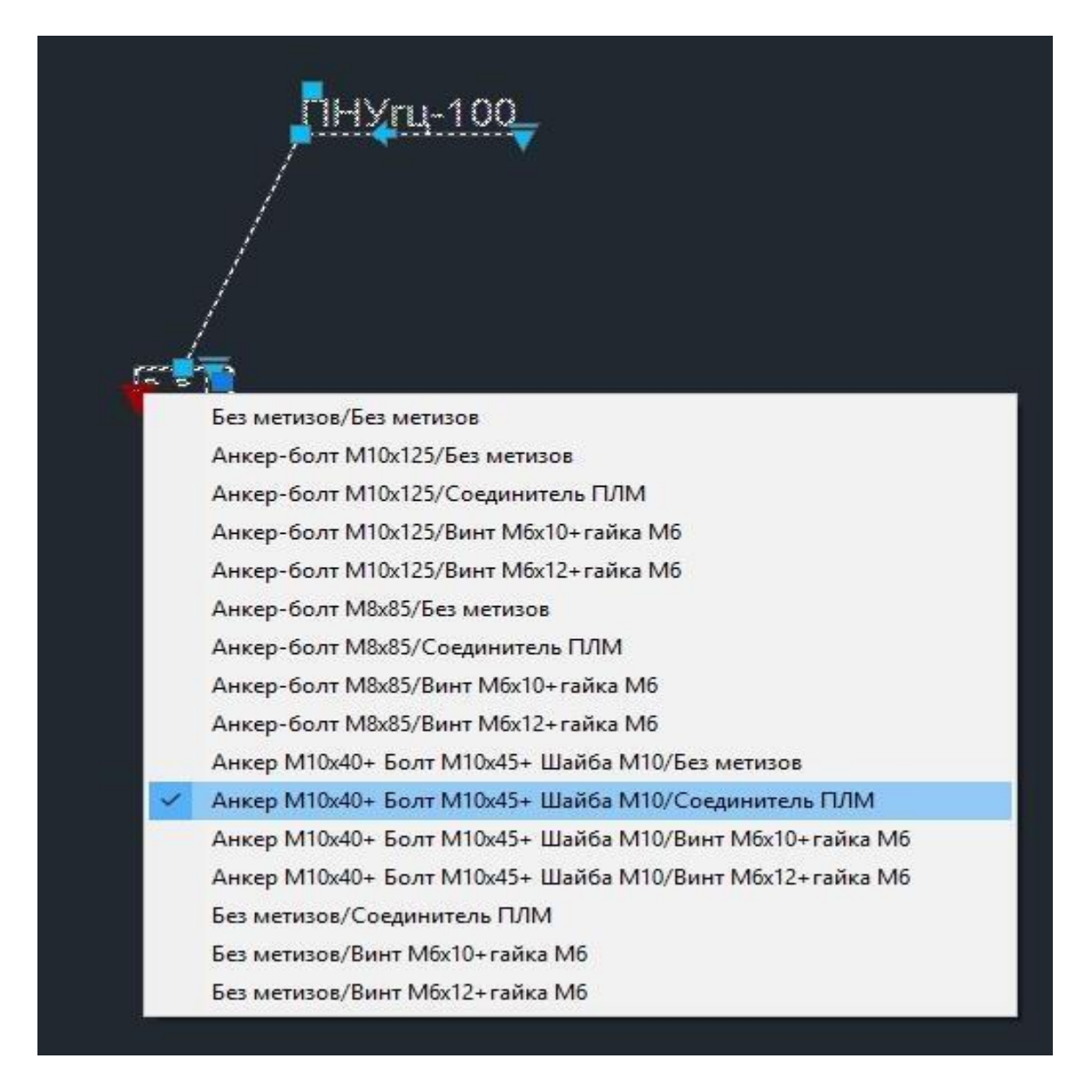

Рис. 5 – Уровни выбора метизов

В лотки, имеющие замковое соединение (ЛНМЗТ, ЛПМЗТ), внедрены метизы, необходимые для осуществления этого соединения (см. рис.6).

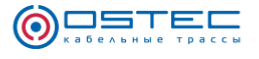

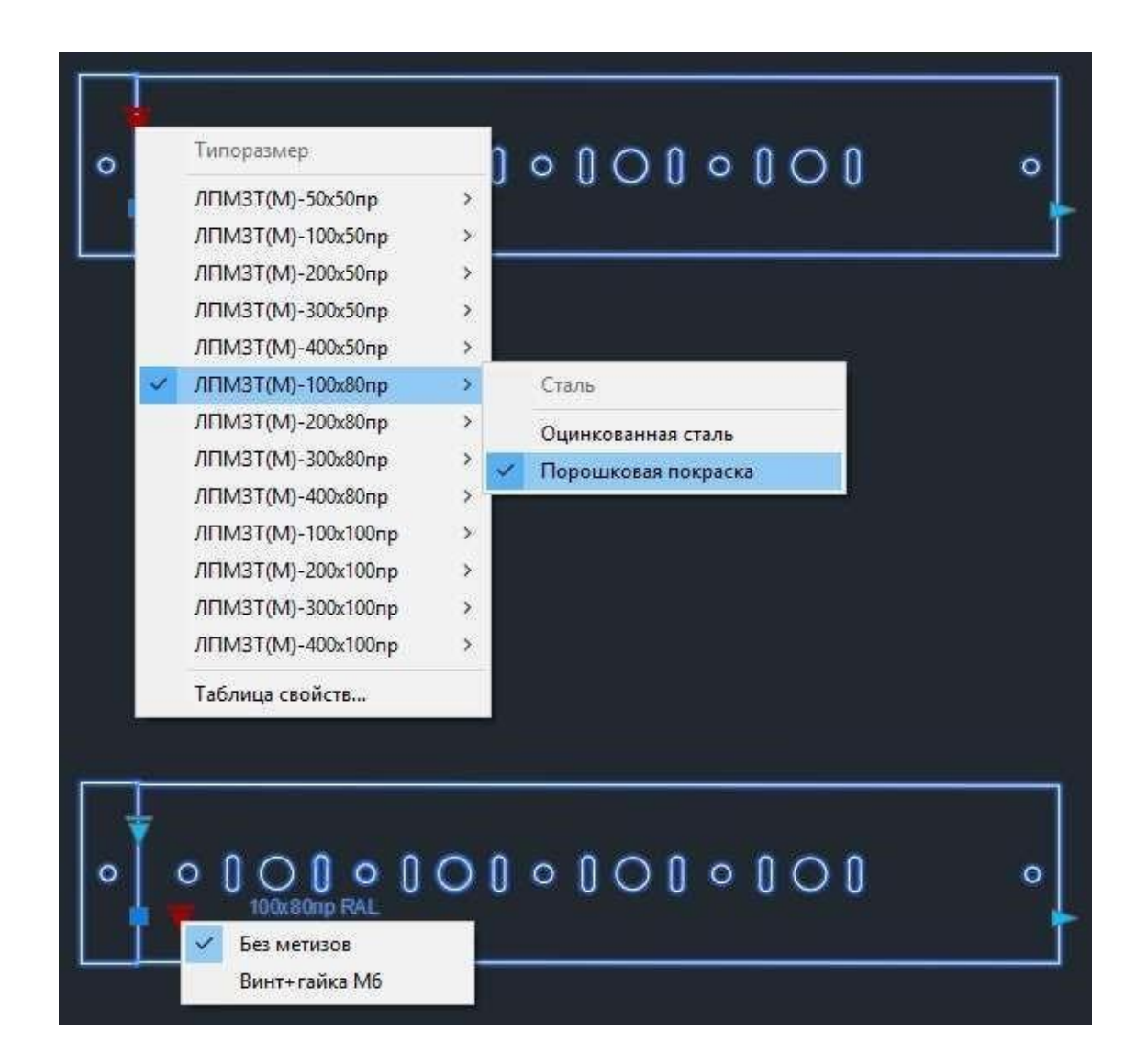

Рис.6 – Метизы в блоках лотков, имеющих соединение замкового типа

Динамические блоки лотков и крышек имеют функцию «Растянуть», позволяющую растянуть их на любое расстояние, потянув за соответствующую ручку (рис.7).

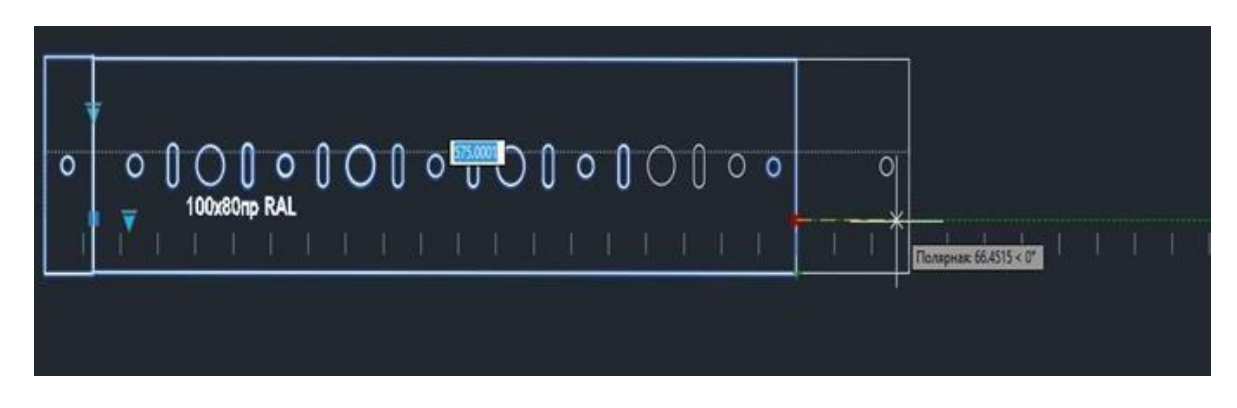

Рис. 7 – Функция «Растянуть»

### 2. Извлечение данных для создания спецификации

Для извлечения данных необходимо выполнить следующие действия:

1. Во вкладке «Вставка» нажать «Извлечь данные»

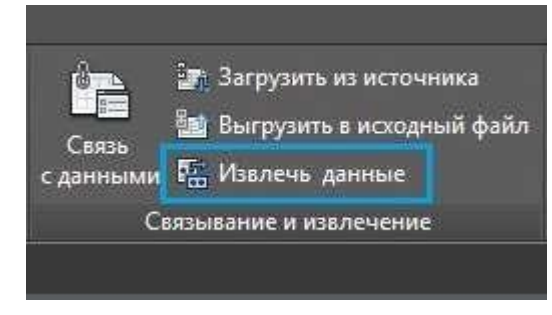

2. Создать новое извлечение или выбрать использование файла одного из предыдущих извлечений в качестве шаблона. Указать путь сохранения и имя файла извлечения данных и нажать «Далее»

| 🔥 Извлечение данных — Начало (стр. 1 из 8)                                                                                                    |
|----------------------------------------------------------------------------------------------------|
| Этот мастер извлекает из чертежа данные объектов, которые можно экспортировать в таблицу или внешний<br>файл.                                                    |
| Выберите способ создания извлечения данных: с использование предыдущих сохраненных настроек из<br>шаблона или с помощью редактирования существующего извлечения. |
| Создать новое извлечение данных                                                                                                    |
| Использовать предыдущее извлечение в качестве шаблона (.dxe или .blk)                                                                                            |
|                                                                                                    |
| 💿 Редактировать существующее извлечение данных                                                                                                    |
|                                                                                                    |
|                                                                                                    |
|                                                                                                    |
|                                                                                                    |
|                                                                                                    |
| Далее > Отмена                                                                                                    |

3. Ввести имя файла и сохранить

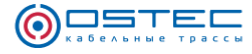

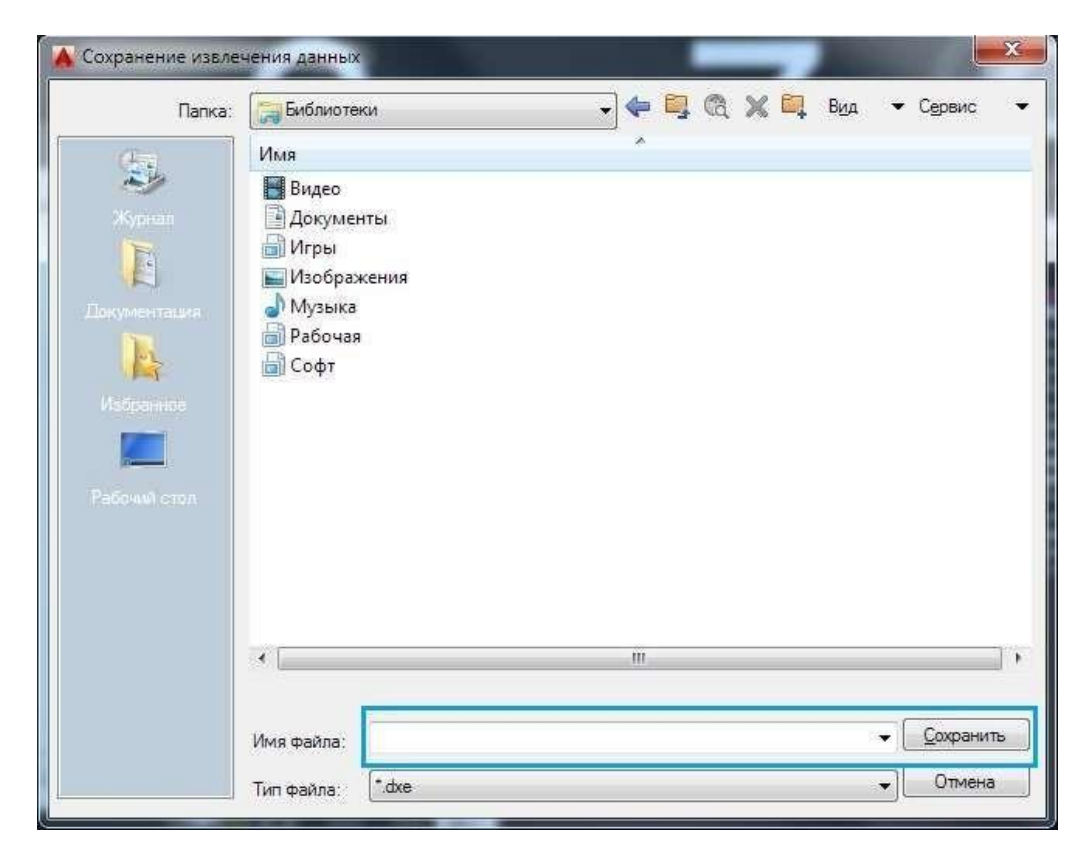

4. Выбрать необходимые пункты и нажать «Далее»

| <ul> <li>Чертежи/Подшивка</li> <li>Включить текущий чертеж</li> <li>Выбрать объекты на текущем чертеже</li> </ul> | для выгрузки всего проекта<br>для вытрузки отдельных элеме | нтов                                          |
|----------------------------------------------------------------------------------------------------|------------------------------------------------------------|-----------------------------------------------|
| Папки<br>Чертежи<br>В: Рабочая \Проекты \ОСТЕК \Дин Б/                                                            | юки OSTEC.dwg (Текущий чертеж)                             | Добавить папку<br>Добавить чертежи<br>Удалить |
|                                                                                                    |                                                            |                                               |

5. В новом окне появится таблица из объектов. Необходимо выбрать необходимые параметры отображения и, при необходимости, снять галочки с элементов, извлечение данных из которых не требуется

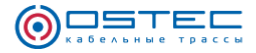

6. В правом столбце снять все галочки, кроме «Атрибут» и «Динамический блок». В левом столбце галочки оставить только на той информации, которая будет нужна в спецификации.

| Объект 🔺 Выводима                                           | <ul> <li>Выбор объектов для извлечения из</li> </ul>   | 🔺 Извлечение данных               | — Выбрать объекты (стр. 3 из 8)                                                                                                    |                                      |          |
|-------------------------------------------------------------|--------------------------------------------------------|-----------------------------------|----------------------------------------------------------------------------------------------------|--------------------------------------|----------|
| <ul> <li>☑ 11</li> <li>☑ Анкер М10х100 Анкер М10</li> </ul> | Объекты<br>Объект выводимс<br>УВТл (Вид спер УВТл (Вид | Выбор объектов для изв<br>Объекты | лечения из них данных:                                                                                                    |                                      | Просмотр |
| / Анкер M10x125 Анкер M10                                   | УКП (Вид сбоку) УКП (Вид с                             | Объект 🔺                          | Выводимое имя                                                                                                    | Тип                                  | ·        |
| И Анкер М10х150 Анкер М10                                   | K VKI (Bus ceepy) VII (Bus c                           | УМ (Вид спереди)                  | УМ (Вид спереди)                                                                                                    | Блок                                 |          |
| 🛽 Анкер М10х150 Анкер М10                                   | C VKR (Big cocha) VKR (Big c                           | УПТп (Вид сбоку)                  | УПТп (Вид сбоку)                                                                                                    | Блок                                 |          |
| 🖉 Анкер M10x40 ( 🛛 Анкер M10                                | C FRIT(BUL Criepe FRIT(BUL C                           | УПТп (Вид свер                    | ИТп (Вид сверху)                                                                                                    | Блок                                 |          |
| 🖉 Анкер M10x65 ( 🗛нкер M10                                  | К УКСВ (ВИД СООКУ) УКСВ (ВИД                           | УПТя (Вид спер                    | УПТп (Вид спереди)                                                                                                    | Блок                                 |          |
| 🛛 Анкер M10x80 ( 🗛 Кер M10                                  | К УКСЬ (Вид свер УКСЬ (Вид                             | III УПТо 135 (Вил                 | УПТа 135 (Вид сбоку)                                                                                                    | Блок                                 |          |
| str more la mo                                              | УКСБ (Вид спер УКСБ (Вид                               | VEITe 135 (Bug                    | VIITe 135 (Bus ceepse)                                                                                                    | Enor                                 |          |
| Параметры отображения                                       | УКСВ (Вид сбоку) УКСВ (Вид                             | УПТ= 125 (Вид                     | VITT= 125 (0-2 - 200 - 200 - 2 | Enox                                 |          |
| 🔽 Отображать объекты всех тип                               | o linear linear                                        | УПП 130 (ВИД                      | уппп пзэ (вид спереди)                                                                                                    | Блок                                 |          |
| Отображать только блоки                                     | Параметры отооражения                                  | УСВ (Вид сбоку)                   | УСВ (Вид сбоку)                                                                                                    | БЛОК                                 |          |
| Отображать только объек:                                    | Отображать только блоки     Отображать только объек    | Параметры отображен               | ия<br>ты всех типов 😨 Отображать только бло<br>лько блоки 😨 Отображать только исп<br>лько объекты, не являющиеся блоками                                                                                                    | ки с атрибутами<br>ользуемые объекты |          |

7. Выставить столбцы таблицы в нужную очередность. Далее выбрать необходимое действие: «Вставка в чертеж таблицы извлеченных данных» и/или «Вывод данных во внешний файл», указав путь и имя сохранения.

|              | <b>-</b>                              |                                | (NTO ID (200 017) (74) |                         |         |  |
|--------------|---------------------------------------|--------------------------------|------------------------|-------------------------|---------|--|
| 3 00         | нове выбранных об                     | бъектов обнаружени             | и следующие свойства.  |                         |         |  |
| lond         | рите извлекаемые<br>олнительные парам | своиства.<br>етры содержатся в | контекстном меню.)     |                         |         |  |
| Сво          | йства                                 |                                |                        | Фильтр кате             | горий   |  |
|              | Свойство 🔺                            | Выводимое<br>имя               | Категория              | ☐ 3D-визуа<br>✓ Атрибут | пизация |  |
| $\checkmark$ | АРТИКУЛ                               | АРТИКУЛ                        | Атрибут                | Пеометрия               |         |  |
| ~            | код                                   | код                            | Атрибут                | <br>Общие               |         |  |
| ~            | НАИМЕНОВАНИЕ                          | НАИМЕНОВАНИЕ                   | Атрибут                | Разное                  |         |  |
|              | •                                     |                                |                        | Чертеж                  | PI III  |  |
|              |                                       |                                |                        |                         |         |  |
|              |                                       |                                |                        |                         |         |  |
|              |                                       |                                |                        |                         |         |  |
|              |                                       |                                |                        |                         |         |  |
|              |                                       |                                |                        |                         |         |  |
|              |                                       |                                |                        | -                       |         |  |
|              |                                       |                                |                        | <br>                    |         |  |
|              |                                       |                                |                        | 2000                    | 2       |  |

. .

. . . .

| V                              |        |                                                 | кол    |                |                                                                                     |
|--------------------------------|--------|-------------------------------------------------|--------|----------------|-------------------------------------------------------------------------------------|
| количество                     | -      | АРТИКУЛ                                         | КОД    | наименование   |                                                                                     |
|                                |        | шм10                                            | 068109 | шайба DIN 125  |                                                                                     |
| 1                              |        | СПЛО20                                          | 041001 | Соединитель пр |                                                                                     |
| 1                              |        | БM1045ПНк                                       | 065109 | Болт M10x45    |                                                                                     |
| 1                              |        | ПНУгц-100                                       | 350811 | Подвес настенн |                                                                                     |
|                                |        |                                                 |        |                |                                                                                     |
| 1                              | -      | A3M1040k                                        | 063109 | Анкер М10х40   |                                                                                     |
| 1<br>Объединить                | иден   | АЗМ1040к                                        | 063109 | Анкер М10х40   | У Связь с внешними данными                                                          |
| 1<br>Объединить<br>Показать ст | о иден | АЗМ1040к<br>тичные строки<br>ц с данными о коли | 063109 | Анкер М10х40   | <ul> <li>Связь с внешними данными</li> <li>Параметры сортировки столбцов</li> </ul> |

. . . . . . . . . . . . . . . . . .

. . .

• • •

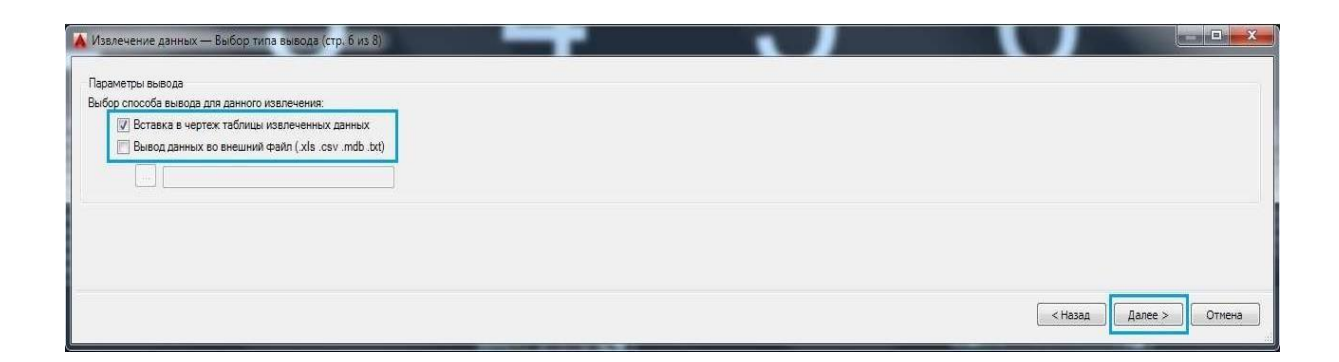

| Выбор стиля таблицы для вс<br>Standard                                            | тавляемой табли                  | цы; | Назв      | ание      |  |
|-----------------------------------------------------------------------------------|----------------------------------|-----|-----------|-----------|--|
| Рорматирование и структура<br>Использовать для нанесе<br>стаблику на стила табону | а<br>эния меток строк            |     | Заголовок | Заголовок |  |
| <ul> <li>Настройка таблицы вручн<br/>Введите название таблиц</li> </ul>           | ную                              | _   | Данные    | Данные    |  |
| Спецификация<br>Стиль ячеек названий:                                             | Название                         |     | Данные    | Данные    |  |
| Стиль ячеек заголовков:<br>Стиль ячеек данных:                                    | Заголовок<br>Данные              | •   | Данные    | Данные    |  |
| Использование имен сво<br>заголовков дополнительн                                 | ийств в качестве<br>ных столбцов | 5   | Данные    | Данные    |  |
|                                                                                   |                                  |     | Данные    | Данные    |  |
|                                                                                   |                                  |     | Данные    | Данные    |  |

8. После нажатия «Далее» и «Готово» создается таблица с извлеченными данными, в которой присутствуют все элементы кабеленесущих систем и метизы для них.

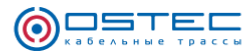

| Спецификация                                     |        |           |            |
|--------------------------------------------------|--------|-----------|------------|
| НАИМЕНОВАНИЕ                                     | КОД    | АРТИКУЛ   | Количество |
| Шайба DIN 125                                    | 068109 | ШМ10      | 1          |
| Соединитель проволочного лотка СПЛО20            | 041001 | СПЛО20    | 1          |
| Болт М10х45                                      | 065109 | БМ1045ПНк | 1          |
| Подвес настенный унитарный 100 мм (горячий цинк) | 350811 | ПНУгц-100 | 1          |
| Анкер М10х40                                     | 063109 | АЗМ1040к  | 1          |

#### 3.Инструментальные палитры

Для удобства использования Динамических блоков OSTEC в среде AutoCad, предлагаем Вам настроить инструментальную палитру по следующей инструкции:

1. Во вкладке «Вид» нажимаем «Центр управления»

| я Вид Уп                                | равление Вывод                  | A360       | <b>63</b> •               |                                                                               |                                             |                              |                           |                               |
|-----------------------------------------|---------------------------------|------------|---------------------------|-------------------------------------------------------------------------------|---------------------------------------------|------------------------------|---------------------------|-------------------------------|
| 1менованные<br>Соединить<br>юсстановить | Ш<br>Инструментальнь<br>палитры | е Свойства | <br>Диспетчер<br>подшивок |                                                                               | ССССССССССССССССССССССССССССССССССССС       | Бкладки Вклад<br>файлов Лист | Све<br>ки<br>в Сле<br>Кас | рху вниз<br>ва направо<br>кад |
| одели Палитры 🕶                         |                                 |            |                           | Интерфейс<br>Центр управления<br>Открытие или закрытие окна Центра управления |                                             |                              |                           |                               |
|                                         |                                 |            |                           | нажм<br>Допол                                                                 | /ВКЛ<br>ите F1 для получ<br>нительной справ | ения<br>зки                  |                           |                               |
|                                         |                                 |            |                           |                                                                               |                                             |                              |                           |                               |

2. Выбираем папку «Динамические блоки OSTEC» и далее выбираем необходимый файл и нажимаем на него два раза.

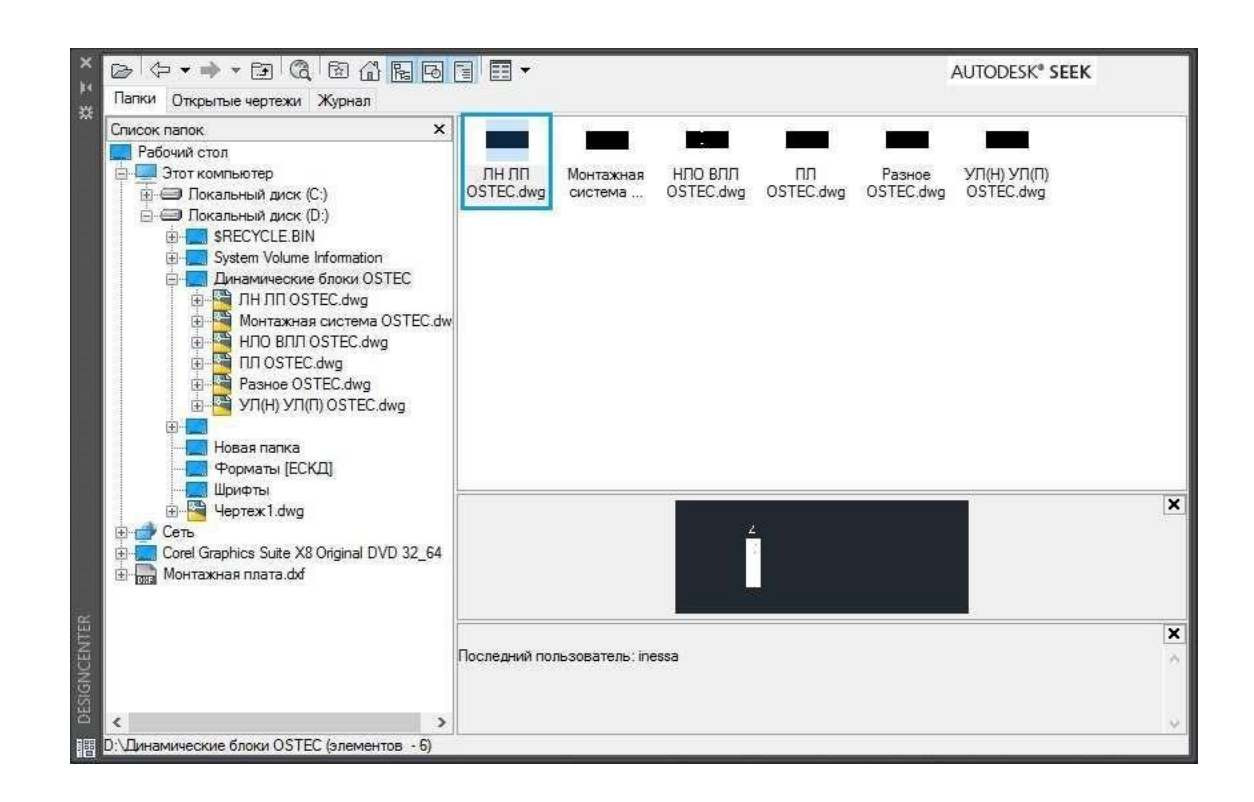

· • · • · • · • · • · • · •

. . . .

٠

<u>O</u>dstec

. . . . . .

3. Нажимаем правой кнопкой мыши на «Блоки» и выбираем «Создать инструментальную палитру». Начинается загрузка.

|       | Проведения                                                               | lj_P                                                                           | (CTT)                                                                                                    |                                                                                                    |                                                                                                    |                                                                                                |
|-------|--------------------------------------------------------------------------|--------------------------------------------------------------------------------|----------------------------------------------------------------------------------------------------|----------------------------------------------------------------------------------------------------|----------------------------------------------------------------------------------------------------|------------------------------------------------------------------------------------------------|
| Стили | Проводник<br>Найти<br>Добавить в "Из<br>Упорядочить " <br>Создать инстру | бранное"<br>Избранное"                                                         | палитру                                                                                                    | иерные<br>тили                                                                                                    | Слои                                                                                                    | Стили<br>мультивын                                                                             |
|       |                                                                          |                                                                                |                                                                                                    |                                                                                                    |                                                                                                    | ×                                                                                              |
|       |                                                                          |                                                                                |                                                                                                    |                                                                                                    |                                                                                                    | K                                                                                              |
|       | Стили                                                                    | Добавить в "Из<br>Упорядочить "<br>Стили<br>Создать инстру<br>(элементов - 12) | Добавить в "Избранное"<br>Упорядочить "Избранное"<br>Стили<br>Создать инструментальную<br>(элементов - 12) | Добавить в "Избранное"<br>Упорядочить "Избранное"<br>Стили<br>Создать инструментальную палитру<br>(злементов - 12) | Добавить в "Избранное"<br>Упорядочить "Избранное"<br>Стили<br>Создать инструментальную палитру<br>(олементов - 12) | Добавить в "Избранное"<br>Упорядочить "Избранное"<br>Стили<br>Создать инструментальную палитру |

4. Загруженные файлы можно найти, нажав на «Инструментальные палитры» и выбрав соответствующую вкладку.

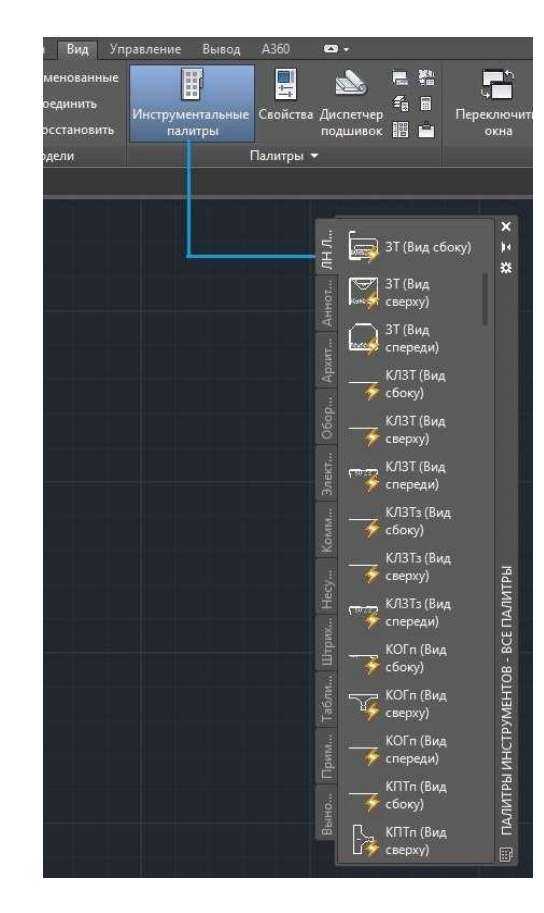

OSTE

#### Уважаемый пользователь!

Динамические блоки могут быть использованы для проектирования кабеленесущих систем.

Обращаем внимание, что использование динамических блоков не исключает проверочных или проектных расчетов составленных сборок, планов и спецификаций.

Ваши отзывы, замечания и предложения по работе с динамическими блоками «OSTEC», направляйте в отдел технической поддержки на электронную почту: 911@ostec.ru